| _ |   |          |   | _ |
|---|---|----------|---|---|
|   |   |          |   |   |
|   |   |          |   |   |
|   |   |          |   |   |
|   |   | <b>.</b> |   |   |
|   |   |          |   |   |
|   |   |          |   |   |
|   | - |          |   |   |
|   |   |          |   |   |
|   |   |          |   |   |
|   |   |          |   |   |
|   |   |          | - |   |
|   |   |          |   |   |
|   |   |          |   |   |

## การเข้าใช้งาน Google Classroom (สำหรับนักศึกษา)

| ວັລູນຜ່ອເບາເຮັ Gmail<br>ໂດຍໃช້ StudentID0dpu.ac.th                                        | iãan 🔤 Google Classr                                                                                                    |
|-------------------------------------------------------------------------------------------|----------------------------------------------------------------------------------------------------|
|                                                                                           | Gmail Images                                                                                                    |
| 5                                                                                         |                                                                                                    |
| Email or phone                                                                            |                                                                                                    |
| Forgot email?                                                                             |                                                                                                    |
| Not your computer? Use Guest mode to sign in privately. Learn more about using Guest mode | Account Classroom Drive                                                                                                    |
| Create account Next                                                                       |                                                                                                    |
|                                                                                           | Gmail Slides Sheets                                                                                                    |
|                                                                                           |                                                                                                    |
|                                                                                           |                                                                                                    |
| 4 คลิก +                                                                                  | 5 กรอกรหัสชั้นเรียนที่ได้จากอาจา                                                                                                    |
| เลือก เข้าร่วมชั้นเรียน                                                                   | และกดเข้าร่วม                                                                                                    |
|                                                                                           |                                                                                                    |
|                                                                                           | เข้าร่วมขึ้นเรียน                                                                                                    |
|                                                                                           | เข้าร่วมขึ้นเรียน<br>ขณะนี้คุณกำลังลงชื่อเข้าใช้ด้วย                                                                                                    |
| เข้าร่วมชั้นเรียน                                                                         | เข้าร่วมขึ้นเรียน<br>ขณะนี้คุณกำลังลงชื่อเข้าใช้ด้วย                                                                                                    |
| เข้าร่วมชั้นเรียน                                                                         | เข้าร่วมขึ้นเรียน<br>ขณะนี้คุณกำลังลงชื่อเข้าใช้ด้วย<br>(ปลี่ยนปัญชี                                                                                                    |
| แต่กำ เข้าร่วมชั้นเรียน<br>เข้าร่วมชั้นเรียน<br>สร้างชั้นเรียน                            | เข้าร่วมขึ้นเรียน<br>ขณะนี้คุณกำลังลงชื่อเข้าใช้ด้วย<br>(ปลี่ยนปัญชี)<br>รหัสขึ้นเรียน<br>ของหัสขึ้นเรียนากครู แล้วป้อนรหัสที่ปี                                                                                                    |
| แต่กำ เข้าร่วมชั้นเรียน สร้างชั้นเรียน                                                    | เข้าร่วมขึ้นเรียน<br>ขณะนี้คุณกำลังลงชื่อเข้าใช้ด้วย<br>(ปลี่ยนปัญชี)<br>รพัสชั้นเรียน<br>ของพัสชั้นเรียน<br>ของพัสชั้นเรียน                                                                                                    |
| แต่กำ เข้าร่วมชั้นเรียน<br>เข้าร่วมชั้นเรียน<br>สร้างชั้นเรียน                            | เข้าร่วมขึ้นเรียน<br>ขณะนี้คุณกำลังลงชื่อเข้าใช้ด้วย<br>(ปลี่ยนบัญชี)<br>รหัสชั้นเรียน<br>ขอรหัสชั้นเรียน<br>ขอรหัสชั้นเรียน                                                                                                    |
| แต่กำ เข้าร่วมชั้นเรียน<br>สร้างชั้นเรียน                                                 | เข้าร่วมขึ้นเรียน<br>ขณะนี้คุณกำลังลงชื่อเข้าใช้ด้วย<br>(ปลี่ยนปัญชี)<br>รหัสขึ้นเรียน<br>ของหัสขึ้นเรียน<br>ของหัสขึ้นเรียน<br>รหัสขึ้นเรียน<br>วิธีลงชื่อเข้าใช้ด้วยรหัสขึ้นเรียน<br>- ไข่มัญชี้ทำลังมลิทธิ์                       |
| แต่กำ เข้าร่วมชั้นเรียน                                                                   | เข้าร่วมขึ้นเรียน<br>ขณะนี้คุณกำลังลงชื่อเข้าใช้ด้วย<br>(มีภี่ยนบัญชี)<br>รหัสขึ้นเรียน<br>ขอรหัสขึ้นเรียน<br>ขอรหัสขึ้นเรียน<br>วิธีลงชื่อเข้าใช้ด้วยรหัสขึ้นเรียน<br>- ไข่มัญชีที่ได้ร้ายรหัสขึ้นเรียน<br>- ไข่มัญชีที่ได้ร้ายสหรื |